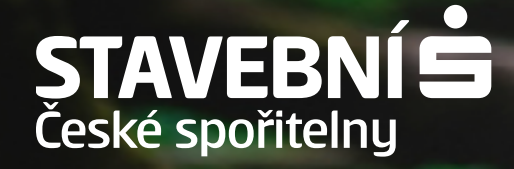

# Zobrazení výpisů a potvrzení od Buřinky v Georgi

Výpisy ze stavebního spoření nebo úvěru od Buřinky můžete dostávat přímo do George. **Nemáte George?** Pomůžeme vám se sjednáním v kterékoli pobočce České spořitelny.

### Jak na to?

Přihlaste se do George ve svém počítači.

V horní liště ve svém Georgi klikněte na ikonu "Zprávy". Z menu vyberte možnost "<u>Ukázat všechny".</u>

1.

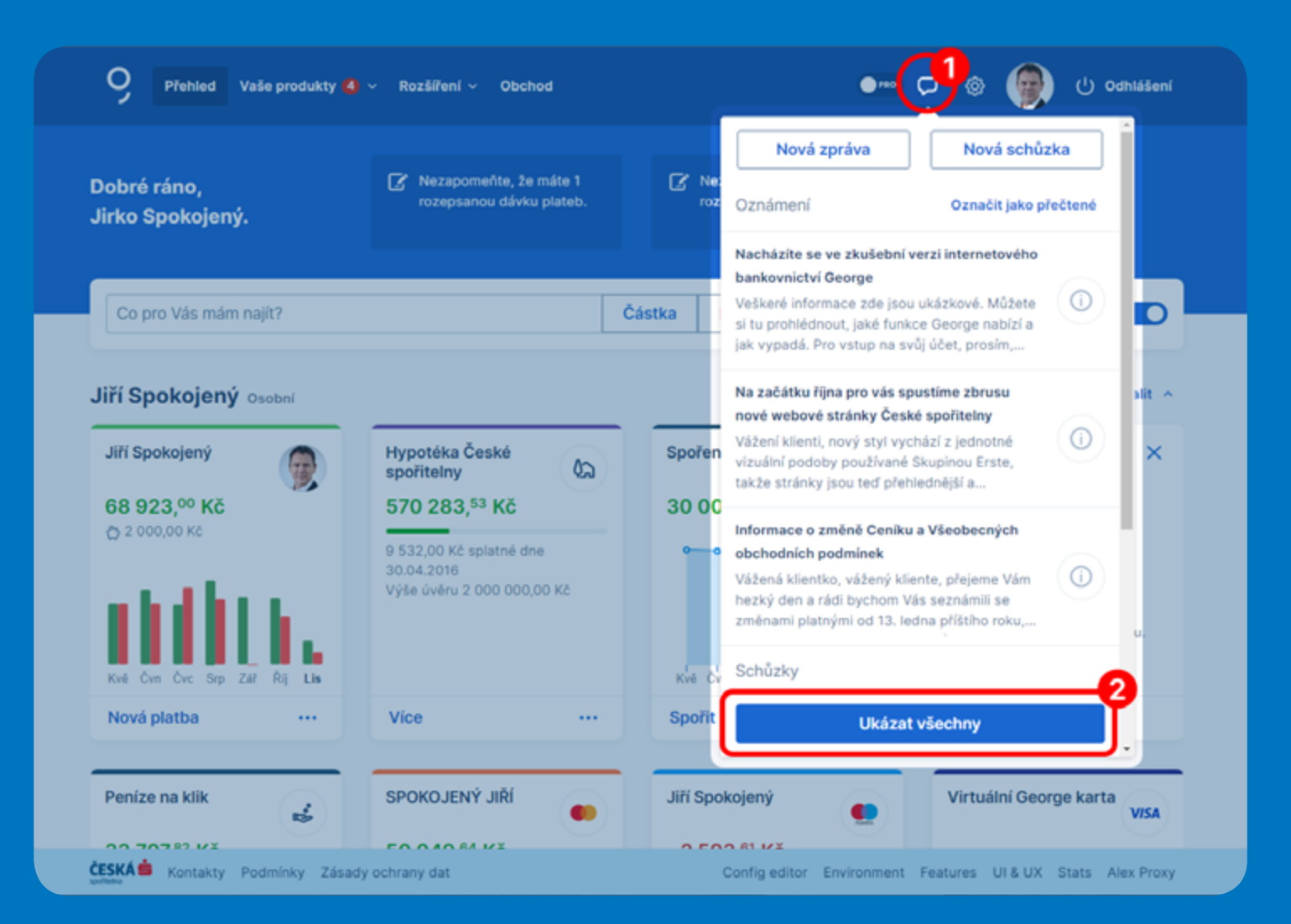

#### 2.

V levém sloupci vyberte položku "Smlouvy a dokumenty". Ve výpisu dokumentů naleznete svůj výpis ze stavebního spoření nebo výpis z úvěru od Buřinky či potvrzení o zaplacených úrocích. Detail dokumentu si zobrazíte kliknutím na "Zobrazit více".

#### 🚥 🕫 💩 🗿 🖱 Odhlášení 0 Přehled Vaše produkty 🙆 🗸 Rozšíření 🗸 Obchod Spojte se s námi Vaše pobočka Štefánikova 247/17 Ing. Jiřina Rakušanová Q +420956723100 Osobní bankéř Otevřít v aplikaci Google Mapy 🗹 Zprávy s bankéřem K vyřízení Oznámení 0 Název 🗘 Vyprší dne Schůzky 3 Potvrzení o úrocích k úvěru od Buřinky 09.03.2017 Zobrazit více Smlouvy a dokumenty Přečteno Změna nastavení kontokorentního úvěru Zobrazit vice Zamitnuto Založení pojištění Zobrazit vice Přečteno Sjednání produktu penzijního zabezpečení Zobrazit vice 08.03.2017 K přečtení Změna nastavení kartového úvěrového účtu Zobrazit vice CESKAS Kontakty Podminky Zásady ochrany dat Config editor Environment Features UI & UX Stats Alex Proxy

#### Potvrzení o úrocích k úvěru od Buřinky

Zavřít 🗙

#### 3.

V detailu dokumentu provedete jeho stažení kliknutím na přiložené dokumenty.

| Popis<br>Zasíláme Vám potvrz | ení o úrocích k úvěru od Buřinky. |  |
|------------------------------|-----------------------------------|--|
| Přiložené dokumen            | y                                 |  |
| ی Potvrzení o úrocích        | t úvěru od Buřinky                |  |
| Informace                    |                                   |  |
| Stav                         | Přečteno                          |  |
| ID Dokumentu                 | ES100000618                       |  |
|                              |                                   |  |
|                              |                                   |  |

## Přihlaste se do George ve svém mobilu

### 1.

V mobilní aplikaci George vyberte položku "Kontakty" v pravém dolním rohu.

#### 2.

Na nově otevřené stránce vyberte "Smlouvy a dokumenty".

#### 3.

Ve výpisu dokumentů naleznete svůj výpis ze stavebního spoření nebo výpis z úvěru od Buřinky či potvrzení o zaplacených úrocích. Detail dokumentu si zobrazíte kliknutím na dokument.

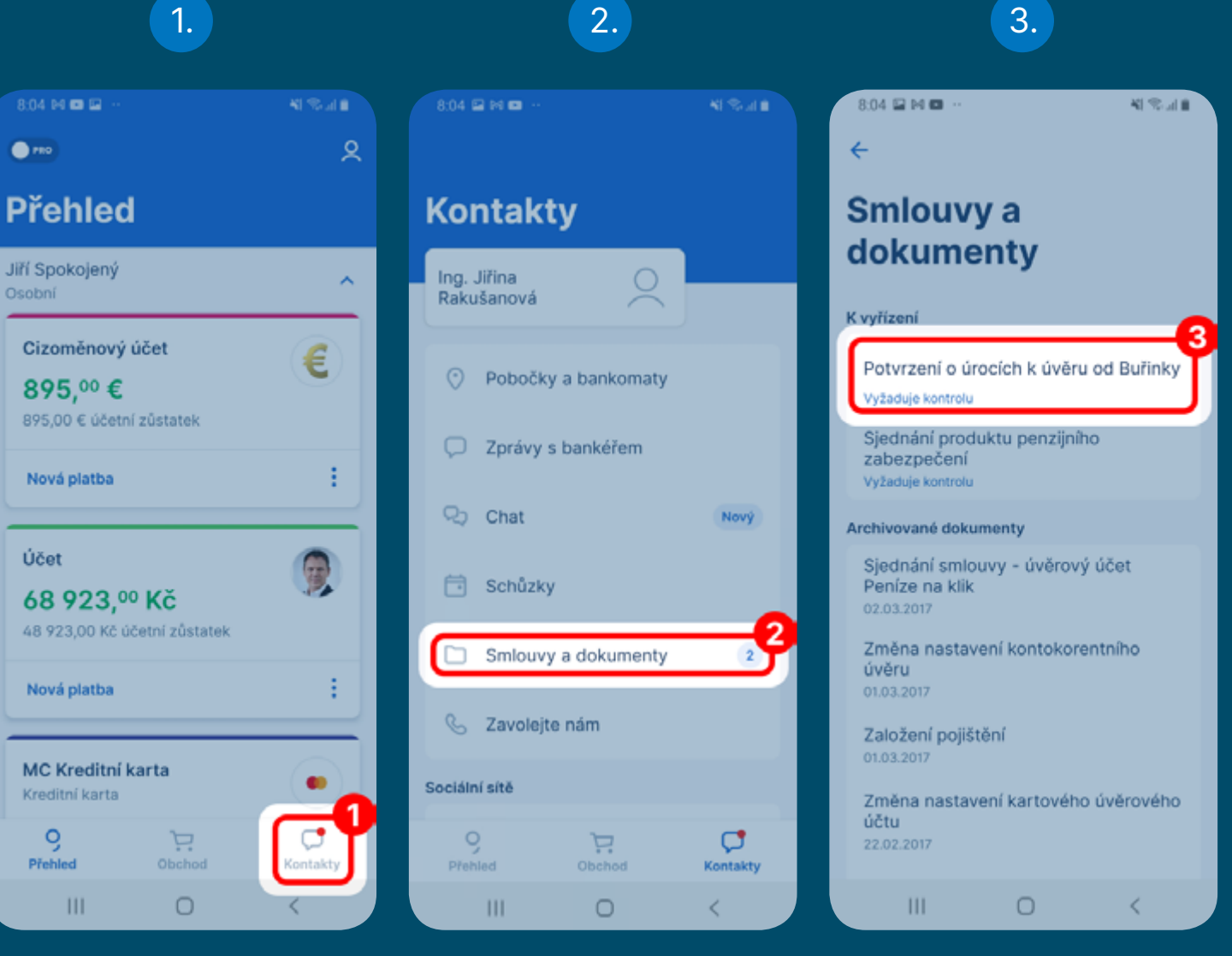